# **FOOTHILL COLLEGE** | STUDENT HEALTH SERVICES

# **Student Health Portal Guide**

Table of Contents :

| Verifying your COVID Vaccine Upload     | . 2 |
|-----------------------------------------|-----|
| Uploading COVID-19 Proof of Vaccination | . 3 |
| Uploading COVID-19 Proof of Booster     | . 4 |
| Uploading a Medical Exemption           | . 5 |
| Uploading COVID-19 Test                 | . 6 |
| Submitting Informed Consent             | . 7 |

# Verifying your COVID Vaccine Upload

FOOTHILL COLLEGE | STUDENT HEALTH SERVICES

- Go to your Student Health Portal and click on the Foothill Health Services tile or use this link: <u>https://foothill.studenthealthportal.com</u>
- 2. Select the "My Profile" link from the top menu bar.
- 3. Select "Immun. History",
- 4. A PDF will download with your COV19 status, general vaccine history and vaccine exemptions.
- 5. If you don't see your Covid Vaccine dates or Exemption date, this means your vaccine records have not been reviewed by the Student Health Center. This may take 3 business days.

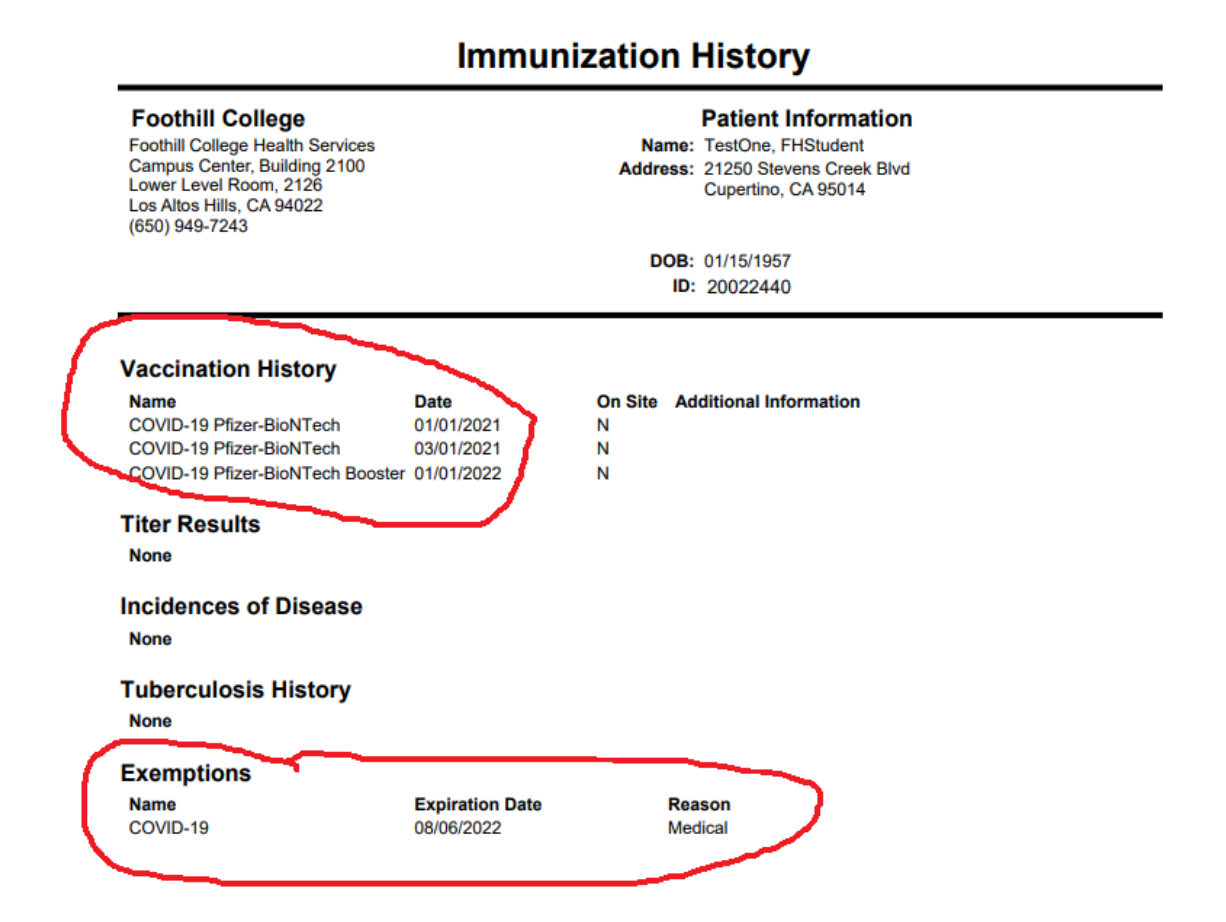

# **Uploading COVID-19 Proof of Vaccination**

FOOTHILL COLLEGE | STUDENT HEALTH SERVICES

### Step 1

Go to your Student MyPortal account and click on the Foothill College Student Health Portal tile or use this link: <u>https://foothill.studenthea</u> <u>lthportal.com</u>

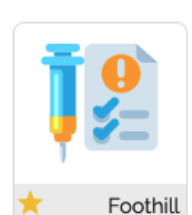

College Student Health Portal

#### Step 3

Click on the **Pending Forms** link right below the navigation bar. Note: if you do not see a pending forms link, use the "Upload Document" function.

# My Profile - Messages - My Fo You have pending forms. Pease fill the Immunization Compliance: \*CC

# Step 5

Complete the form by entering the date(s) of your vaccination brand type and attach a copy of your vaccination card.

| COV                                                                                                    | /ID-19 Vaccine Submission                                                                                                    |
|----------------------------------------------------------------------------------------------------|----------------------------------------------------------------------------------------------------|
| Please provide the date(s) you received your COVID-19 van<br>of your vaccination card or digital copy of your COVID-19 v | cinations. You may choose from the applicable manufacturer. You must provide the let number, site, and upload a copy<br>accine record before submitting this form. Thank you. |
| COVID-19 Pfizer Dose #1 Vaccine Date                                                                                     |                                                                                                    |
| COVID-19 Pfizer Dose #2 Vaccine Date                                                                                     |                                                                                                    |
| COVID-19 Moderna Dose #1 Vaccine Date                                                                                    |                                                                                                    |
| COVID-19 Moderna Dose #2 Vaccine Date                                                                                    |                                                                                                    |
| COVID-19 AstraZeneca Dose #1 Vaccine Date                                                                                |                                                                                                    |
| COVID-19 AstraZeneca Dose #2 Vaccine Date                                                                                |                                                                                                    |
| COVID-19 Others (International) #1 Vaccine Date                                                                          |                                                                                                    |
| COVID-19 Others (International) #2 Vaccine Date                                                                          |                                                                                                    |
| COVID-19 Janssen (Johnson & Johnson) Vaccine Date                                                                        |                                                                                                    |
|                                                                                                    |                                                                                                    |
| Millions did one receive second state in the state one                                                                   |                                                                                                    |

#### Step 2

This will take you to the Foothill College Student Health Portal home page.

|                                                                                    | <ul> <li>Phone: (650) 949-7243</li> <li>Fax: (650) 949-7160</li> </ul> |
|------------------------------------------------------------------------------------|------------------------------------------------------------------------|
| Home My Profile - Messages - My Forms Document Upload Log Off                      | Foothill College                                                       |
| You have pending forms. Please fill them out ASAP.                                 |                                                                        |
| Immunization Compliance: COVID-19                                                  |                                                                        |
| Welcome to the Foothill Health S                                                   | Services Portal                                                        |
| Use the student health portal to perform the following actions:                    |                                                                        |
| <ul> <li>Follow up on your visit by communicating with your provider.</li> </ul>   |                                                                        |
| <ul> <li>Enter your immunization information and upload immunization re</li> </ul> | cords.                                                                 |
| <ul> <li>View and print your immunizations.</li> </ul>                             |                                                                        |
| <ul> <li>Upload medical exemption requests for review.</li> </ul>                  |                                                                        |

### Step 4

| Click  | on        | the | COVID-19 | Vaccine |
|--------|-----------|-----|----------|---------|
| Submis | ssion lir | ık. |          |         |

# My Forms

The following forms need to be completed.

| Form Name                                            | Form Type      |
|------------------------------------------------------|----------------|
| COVID-19 Booster Submission                          | Immunization   |
| COVID-19 Vaccine Submission                          | Immunization   |
| Emergency Contacts - Foothill College                | Administrative |
| Informed Consent -Foothill College<br>Students only! | Administrative |

### Step 6

Click on the "Submit" button to finish.

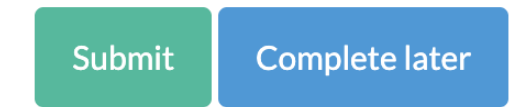

# **Uploading COVID-19 Proof of Booster**

#### FOOTHILL COLLEGE | STUDENT HEALTH SERVICES

#### Step 1

Go to your Student MyPortal account and click on the Foothill College Student Health Portal tile or use this link: <u>https://foothill.studenthea</u> <u>Ithportal.com</u>

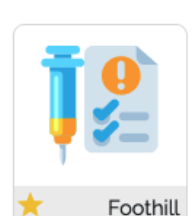

College Student Health Portal

#### Step 3

Click on the <u>Pending Forms</u> link right below the navigation bar. Note: if you do not see a pending forms link, use the "Upload Document" function.

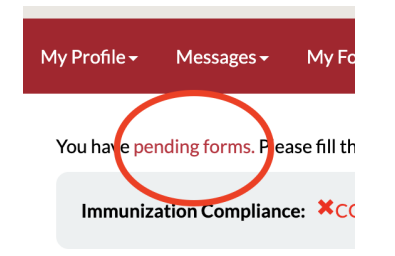

### Step 5

Complete the form by entering the date(s) of your booster and attach a copy of your vaccination card with booster information.

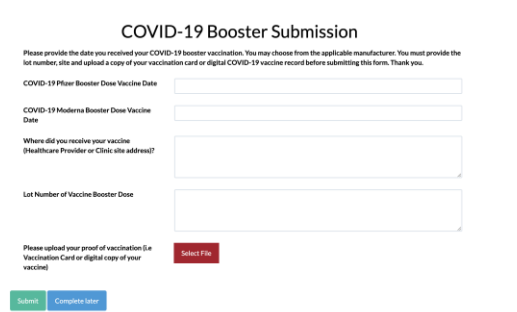

#### Step 2

This will take you to the Foothill College Student Health Portal home page.

| Ĩ    | FO                       | OTHI             | LL               |                     |              | j.<br>đe    | Phone: (650) 949-7243<br>Fax: (650) 949-7160 |
|------|--------------------------|------------------|------------------|---------------------|--------------|-------------|----------------------------------------------|
| Home | My Profile -             | Messages -       |                  | Document Upload     | Log Off      |             | Foothill College                             |
|      | You have pe              | nding forms. Ple | ase fill them or | rt ASAP.            |              |             |                                              |
|      | Immuniz                  | ation Complian   | e: XCOVID-       | 19                  |              |             |                                              |
|      | Weld                     | come t           | o the            | Foothill I          | Health       | Services Po | rtal                                         |
|      | Use the st               | udent health     | portal to pe     | rform the following | actions:     |             |                                              |
|      | <ul> <li>Folk</li> </ul> | w up on your     | visit by com     | municating with yo  | ur provider. |             |                                              |
|      | <ul> <li>Ente</li> </ul> | r your immur     | ization infor    | mation and upload   | immunization | records.    |                                              |
|      | <ul> <li>View</li> </ul> | and print yo     | ur immuniza      | tions.              |              |             |                                              |
|      | • Uplo                   | ad medical ex    | emption rea      | quests for review.  |              |             |                                              |

### Step 4

Click on the <u>COVID-19 Booster</u> <u>Submission</u> link.

# My Forms

The following forms need to be completed.

| Form Name                                            | Form Type      |
|------------------------------------------------------|----------------|
| COVID-19 Booster Submission                          | Immunization   |
| COVID-19 Vaccine Submission                          | Immunization   |
| Emergency Contacts - Foothill College                | Administrative |
| Informed Consent -Foothill College<br>Students only! | Administrative |

#### Step 6

Click on the "Submit" button to finish.

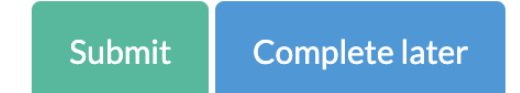

Questions? Contact covidquestions@fhda.edu

# **Uploading a Medical Exemption Request Form**

FOOTHILL COLLEGE | STUDENT HEALTH SERVICES

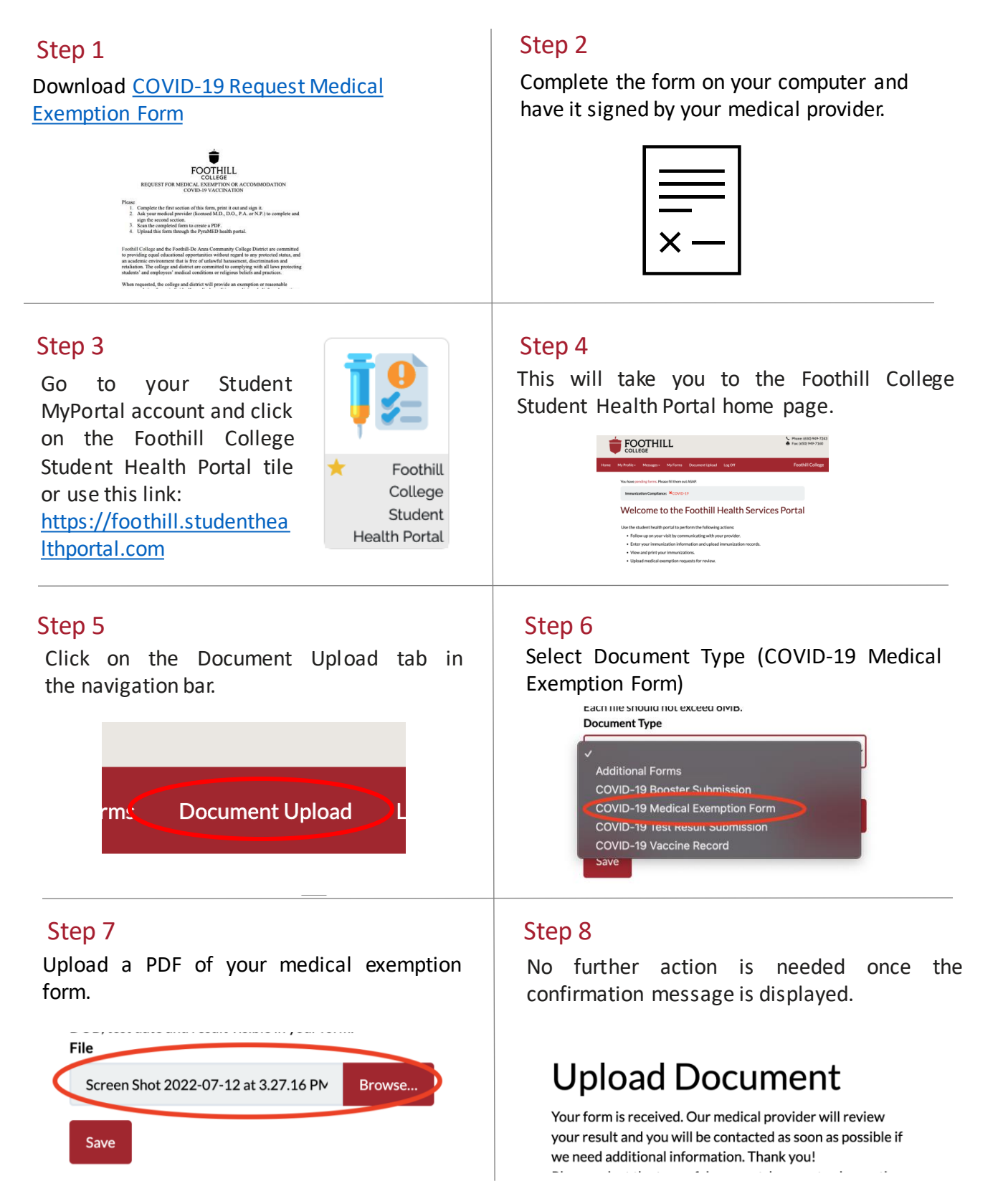

Questions? Contact covidquestions@fhda.edu

# **Uploading a COVID-19 Test Result**

FOOTHILL COLLEGE | STUDENT HEALTH SERVICES

### Step 1

Go to your Student MyPortal account and click on the Foothill College Student Health Portal tile or use this link: <u>https://foothill.studenthea</u> <u>lthportal.com</u>

| Į | <b>0</b><br><b>*</b> = |
|---|------------------------|
| * | Foothill               |

College Student Health Portal

### Step 3

Click on the Document Upload tab in the navigation bar.

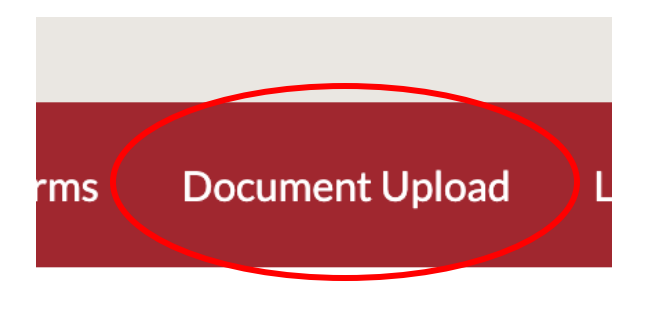

# Step 5

Upload a copy of your COVID-19 test results by clicking on the "Browse" button and selecting your file.

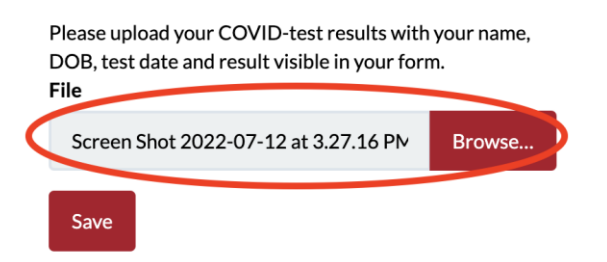

#### Step 2

This will take you to the Foothill College Student Health Portal home page.

|                                                                                                    | <ul> <li>Phone: (650) 949-7243</li> <li>Fax: (650) 949-7160</li> </ul> |
|----------------------------------------------------------------------------------------------------|------------------------------------------------------------------------|
| Home My Profile - Messages - My Forms Document Upload Log Off                                                                                                    | Foothill College                                                       |
| Vac have preding how. Present MI them and ADM<br>menutication Completion: ★COVID:19<br>Welcome to the Foothill Health Services<br>Use the student health goard la parform the following actions:<br>= follow up on your viti by communicating with your provider.<br>= there your immunication information and updad immunication records.<br>= 0 there your immunications. | Portal                                                                 |
| Upload medical exemption requests for review.                                                                                                    |                                                                        |

### Step 4

Select Document Type (COVID-19 Test Result Submission) from the drop-down menu.

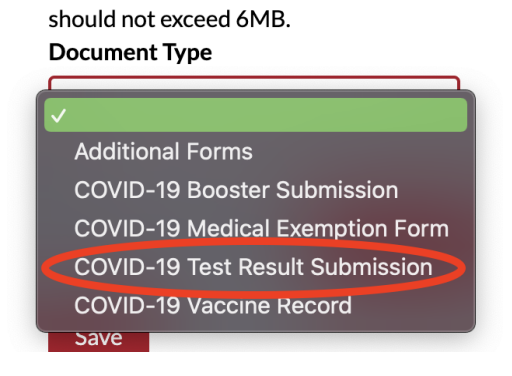

### Step 6

No further action is needed once the confirmation message is displayed.

# **Upload Document**

Your form is received. Our medical provider will review your result and you will be contacted as soon as possible if we need additional information. Thank you!

Questions? Contact covidquestions@fhda.edu

# **Submitting Informed Consent**

FOOTHILL COLLEGE | STUDENT HEALTH SERVICES

### Step 1

Go to your Student MyPortal account and click on the Foothill College Student Health Portal tile or use this link: <u>https://foothill.studenthea</u> <u>lthportal.com</u>

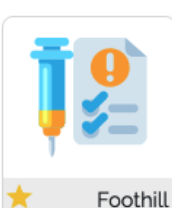

College Student Health Portal

### Step 3

Click on the **<u>Pending Forms</u>** link right below the navigation bar

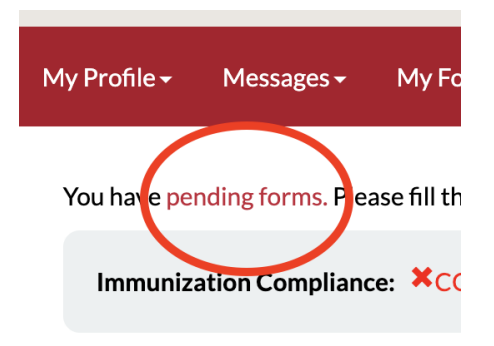

# Step 5

Complete the form by entering Student's Name, Date of Birth, Student ID and Today's Date

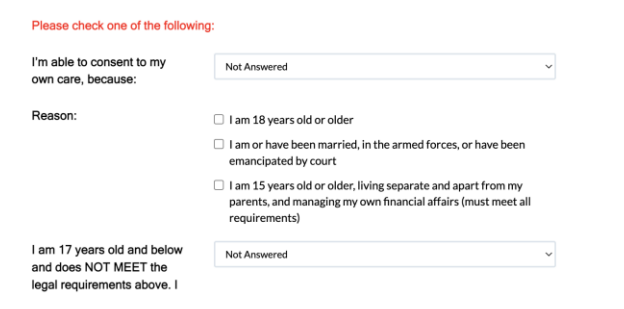

#### Step 2

This will take you to the Foothill College Student Health Portal home page.

| 1    | FO                       | OTHI              | LL               |                     |              | 📞 Phon<br>🏚 Fax: ( | z: (650) 949-724<br>550  949-7160 |
|------|--------------------------|-------------------|------------------|---------------------|--------------|--------------------|-----------------------------------|
| Home | My Profile -             | Messages -        |                  | Document Upload     | Log Off      | For                | thill College                     |
|      | You have pe              | inding forms. Ple | case fill them o | ut ASAP.            |              |                    |                                   |
|      | Immunia                  | ation Complian    | ce: XCOVID       | 19                  |              |                    |                                   |
|      | Wel                      | come t            | o the            | Foothill I          | Health       | Services Porta     | al                                |
|      | Use the s                | tudent health     | portal to pe     | rform the following | actions:     |                    |                                   |
|      | <ul> <li>Folk</li> </ul> | ow up on your     | visit by com     | municating with yo  | ur provider. |                    |                                   |
|      | <ul> <li>Ente</li> </ul> | er your immur     | nization info    | rmation and upload  | immunization | records.           |                                   |
|      | <ul> <li>View</li> </ul> | v and print yo    | ur immuniza      | itions.             |              |                    |                                   |
|      | Uple                     | ad medical ex     | comption re-     | quests for review.  |              |                    |                                   |
|      |                          |                   |                  |                     |              |                    |                                   |

# Step 4

Click on the **Informed Consent - Foothill** College Students Only link

| Form Name                                             | , |
|-------------------------------------------------------|---|
| COVID-19 Booster Submission                           | I |
| COVID-19 Vaccine Submission                           | I |
| Emergency Contacts - Foothill<br>College              | I |
| Informed Consent - Foothill<br>College Students only! | I |

#### Step 6

Click on the "Submit" button to finish.

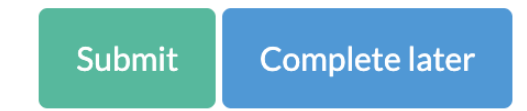